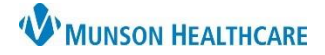

## Inactivate Established Relationships for Nurses

Cerner PowerChart EDUCATION

## Inactivate a Relationship

Relationships can be established for multiple patients but must be inactivated one patient at a time.

To inactivate a previously established relationship:

- 1. Open the patient's chart.
- 2. Click on the Patient Information tab on the menu.
- 3. Select the Relationship Summary tab.
- 4. Select your name in the Visit Relationships list.
- 5. Right click on your name.
- 6. Select Inactivate.

| EHRTEST, 3 🗵 🜈             |       |     |                 |            |                                  |                          |                             |           |               |                 |
|----------------------------|-------|-----|-----------------|------------|----------------------------------|--------------------------|-----------------------------|-----------|---------------|-----------------|
| EHRTEST, 3<br>DOB:7/4/1962 |       | Age | e:61 yea        | rs         | <b>Sex:Male</b><br>Wt. Measured: |                          |                             |           |               | MR<br>Loc<br>MT |
| Menu                       | Ŧ     | <   | $\rightarrow$ . | r 🟫 P      | atient In                        | formatio                 | n                           |           |               |                 |
| Nurse View                 |       | D   | emogran         | bics Visit | List Rel                         | ationshin S              |                             |           |               |                 |
| Interactive View           |       |     | emograp         | visit      |                                  | ationship 5              | unnary                      |           |               |                 |
| MAR                        |       |     | Visit Rel       | ationships | Г                                | Mv Relatio               | onships Only                | Activ     | ve Relationsh | nips (          |
| Medication Request         |       |     | Selected        | Name       |                                  | Pelationsh               | uin.                        | Status    | Begin Date    | End             |
| Medication List -          | - Add |     | Selected        | Brown MD,  | Natalie S                        | Attending                | Provider                    | Active    | 9/12/2022     | LIN             |
| myPatient Views            |       |     |                 | Eduph, 50  |                                  | Physician (              | Office Provider             | Active    | 10/19/2022    |                 |
|                            |       |     |                 | Edurt, 1   |                                  | Respirator               | y Therapist                 | Active    | 11/1/2022     |                 |
| Orders - Last 24 Hrs       |       |     |                 | Brown MD,  | Natalie S                        | Admitting                | Provider                    | Active    | 9/12/2022     |                 |
| Patient Information 2      |       |     | X               | Brown MD,  | Natalie S                        | Admitting                | Provider                    | Active    | 1/13/2023     |                 |
|                            |       |     | ×               | Eduphys 3  | Natalle 5                        | Attending<br>Physician ( | Provider<br>Office Provider | Active    | 6/0/2023      |                 |
| Prenatal Summary           |       |     | x               | Eduphys, 5 |                                  | Physician (              | Office Provider             | Active    | 6/9/2023      |                 |
| Problems and Diagnoses     |       | Δ   | X               | Edurn, 50  |                                  | Nurse                    |                             | Active    | 2/29/2024     |                 |
| Task List                  |       |     |                 |            |                                  |                          | Inactiva                    | ate       | 6             |                 |
| Cerner Support             |       |     |                 |            |                                  |                          | More Ir                     | nfo       |               |                 |
|                            |       |     |                 |            |                                  |                          | Relatio                     | nship Inf | fo            |                 |
|                            |       |     |                 |            |                                  |                          | Create                      | Lifetime  | PPR           |                 |
|                            |       |     |                 |            |                                  |                          | Create                      |           |               |                 |
|                            |       |     |                 |            |                                  |                          | Create                      | Visit PPF | <b>(</b>      |                 |